## eRA Post-Award: Submit a Revision Request

Revision Requests can be initiated and submitted via the **Status module** by users with the **Signing Official (SO)** role.

## **Revision Request types:**

- No cost extension prior approval required
- No cost extension prior approval waived (research terms & conditions)
- Extension to closeout
- Change in scope
- Change in Principal Investigator (PI) / Project Director (PD)
- Foreign air carrier for travel
- Disengagement for more than 3 months, or 25% reduction by PI/PD
- Satisfy specific award conditions
- Inclusion of costs requiring prior approval in Cost Principles

- Transfer of funds budgeted for participant support costs to other expense categories
- Subawrad, transfer or contract out work under the award if not described in the approved application
- Rebudget prior approval required
- Rebudget prior approval waived (research terms & conditions)
- Pre-award costs more than 90 days
- Termination by consent
- Submit additional closeout documents
- ASAP drawdown request
- Other
- 1. Log into eRA Commons and select the **Status** button from the left hand menu.

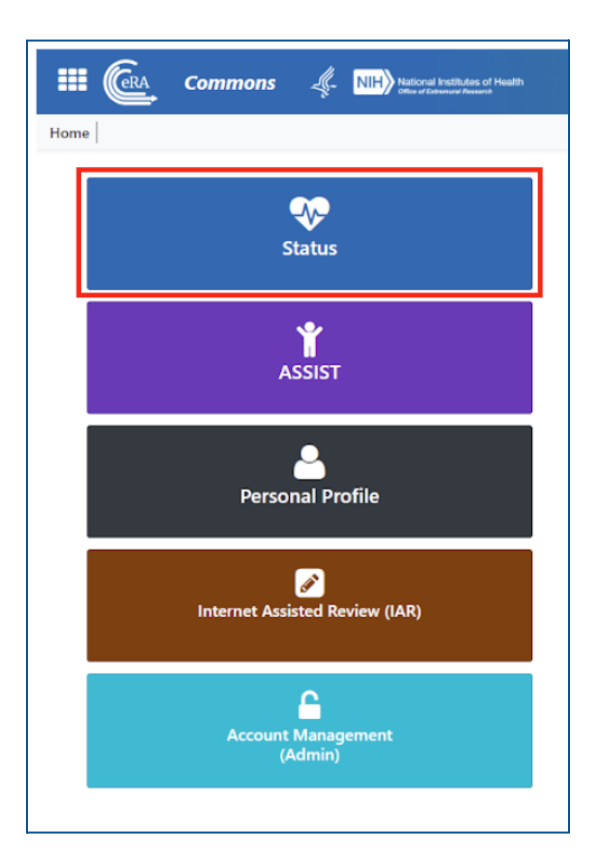

2. Select General from the Search Type dropdown menu and then select Search.

| Search Type:                                                                                   | General            | ~                           | 0 |                                                                                       |                         |            |
|------------------------------------------------------------------------------------------------|--------------------|-----------------------------|---|---------------------------------------------------------------------------------------|-------------------------|------------|
| Туре                                                                                           | Activity Code      | IC/Institute                |   | Serial #                                                                              | Support Yr.             | Suffix     |
| ex: 5                                                                                          | ex: R01            | • ex: GM                    | ٣ | ex: 123456                                                                            | ex: 01                  | ex: A1     |
| ev: NA24N EX67860                                                                              | 1 3-T1-0 (Minimum  | 4 characters)               |   |                                                                                       |                         |            |
| ex: NA24N FX678G0                                                                              | 1 3-T1-0 (Minimum  | 4 characters)               |   | PD/PI First Name                                                                      |                         |            |
| ex: NA24N FX678G0<br>PD/PI Last Name<br>ex: Smith                                              | 11 3-T1-0 (Minimum | 1 4 characters)             |   | PD/PI First Name<br>ex: John                                                          |                         |            |
| ex: NA24N FX678G0<br>PD/PI Last Name<br>ex: Smith<br>Budget Start Date Ra                      | 11 3-T1-0 (Minimum | 1 4 characters)             |   | PD/PI First Name<br>ex: John<br>Budget End Date R                                     | lange                   |            |
| ex: NA24N FX678G0 PD/PI Last Name ex: Smith Budget Start Date Ra MM/DD/YYYY                    | nge to             | 4 characters)<br>MM/DD/YYYY |   | PD/PI First Name<br>ex: John<br>Budget End Date R<br>MM/DD/YYYY                       | to                      | MM/DD/YYYY |
| ex: NA24N FX678G0 PD/PI Last Name ex: Smith Budget Start Date R: MM/DD/YYYY Application Status | ange               | MM/DD/YYYY                  |   | PD/PI First Name<br>ex: John<br>Budget End Date R<br>MM/DD/YYYY<br>Grants.gov Trackin | tange<br>to<br>g Number | MM/DD/YYYY |

3. Find the award you need to make a revision to and select the **ellipsis** next to the award ID, then select **Revision Request**.

| Status Result - General Search @       Filter Table       I Results |                                     |                                                                                                    |                 |  |  |  |
|---------------------------------------------------------------------|-------------------------------------|----------------------------------------------------------------------------------------------------|-----------------|--|--|--|
| Application/Award ID 🗘                                              | Grants.gov Tracking # \$            | Proposal Title 💠                                                                                                    | PD/PI<br>Name ≑ |  |  |  |
| NA22NMF4270131-T1-01                                                | GRANT13507904<br>Semi-Annual RPPR 1 | TEST RECORD - A transcriptomic study of the differen-<br>tial stress response between diploid and triploid east-<br>ern oyster Crassostrea virginica, and its potential in-<br>volvement in triploid mortality | Smith, John     |  |  |  |
|                                                                     | Revision Request<br>Correspondence  |                                                                                                    |                 |  |  |  |

4. Select the appropriate **Revision Request subtype** from the dropdown menu and then select **Go.** 

| Initiate a Revision Request |                                                                                                    |   |
|-----------------------------|----------------------------------------------------------------------------------------------------|---|
| evision Request Sub type:   | *No Cost Exension - Prior Approval Required                                                          | G |
|                             | *No Cost Exension - Prior Approval Required                                                          | _ |
|                             | Extension to Closeout                                                                                |   |
|                             | *Change in Scope                                                                                     |   |
|                             | Change in Principal Investigator / Project Director                                                  |   |
|                             | Foreign Air Carrier for Travel                                                                       |   |
|                             | Change in Key Person Specified in the Application                                                    |   |
|                             | Disengagement for More Than 3 Months, or 25% Reduction by Project Director or PI                     |   |
|                             | Satisfy Specific Conditions                                                                          |   |
|                             | Inclusion of Costs Requiring Prior Approval in Cost Principles                                       |   |
|                             | Transfer of Funds Budgeted for Participant Support Costs to Other Categories of Expense              |   |
|                             | Subaward, Transfer or Contract Out Work Under the Award if Not Described in the Approved Application |   |
|                             | Rebudget - Prior Approval Required                                                                   |   |
|                             | Rebudget - Prior Approval Waived (Research Terms and Conditions)                                     |   |
|                             | Pre-Award Costs More than 90 Days                                                                    |   |
|                             | *Termination by Consent                                                                              |   |
|                             | Submit Additional Closeout Documents                                                                 |   |
|                             | ASAP Drawdown Request (ASAP Vendors Only)                                                            |   |
|                             | Other                                                                                                |   |

5. Fill out all fields and attach all required documentation for the Revision Request type you selected. The snapshots below are an example of a No Cost Extension request.

| Request Details                                                                                                    |                  |                          |  |  |
|----------------------------------------------------------------------------------------------------|------------------|--------------------------|--|--|
| Request ID : 30611                                                                                                    |                  |                          |  |  |
| Request type *                                                                                                    | Effective Date * | Description *            |  |  |
| *No Cost Exension - Prior Approval Required                                                                                                    | 10/02/2023       |                          |  |  |
|                                                                                                    |                  |                          |  |  |
|                                                                                                    |                  |                          |  |  |
|                                                                                                    |                  | 200 characters remaining |  |  |
|                                                                                                    |                  |                          |  |  |
| Justification Document *                                                                                                    |                  |                          |  |  |
|                                                                                                    |                  |                          |  |  |
| subscription of the text of the text of the text of the text of the text of the text of the text of the text of the text of the text of the text of the text of the text of text of te |                  |                          |  |  |

| Budget Document            |                                                                                       |
|----------------------------|---------------------------------------------------------------------------------------|
|                            | L Drop file or browse to attach up to 10 PDF files, not exceeding 6MB per file.       |
|                            |                                                                                       |
| Other Supporting Documents |                                                                                       |
|                            | 2 Drop file or browse to attach up to 10 total PDF files, not exceeding 6MB per file. |
|                            |                                                                                       |
| Request History            |                                                                                       |
|                            |                                                                                       |

 When all fields have been filled out and documentation uploaded to the Revision Request, at the bottom of the request screen you will see a menu to either Cancel, Delete, Save, or Submit your Revision Request.

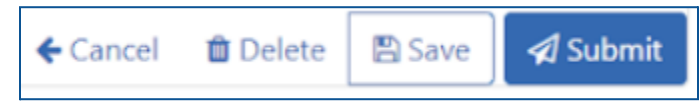

 If you Save your request as a draft, you will navigate back to it by following Steps 1-3 to get to the Revision Request List. Find your in-progress Revision Request, click the ellipsis, select Continue with Request, then select Submit when the request is completed.

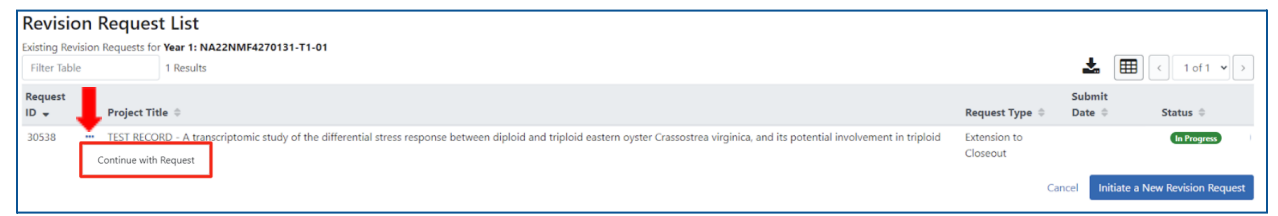

8. Once the request has been submitted, the status can be tracked through the **Revision Request List** screen. If the **Status** says **Submitted to Agency**, the Revision Request has successfully been forwarded to the agency for review and approval.

| Revisio        | n I  | Reques                 | List                                                                                                    |                          |                   |                      |
|----------------|------|------------------------|----------------------------------------------------------------------------------------------------|--------------------------|-------------------|----------------------|
| Existing Revis | sion | Requests for           | Year 1: NA22NMF4270131-T1-01                                                                                                    |                          |                   |                      |
| Filter Table   |      |                        | 1 Results                                                                                                    |                          | ≟ ⊞               | < 1 of 1 🕶 >         |
| Request        |      |                        |                                                                                                    |                          | Submit            |                      |
| ID 👻           |      | Project Tit            | s ©                                                                                                    | Request Type 🔅           | Date ≑            | Status ≑             |
| 30538          |      | TEST RECO<br>mortality | D - A transcriptomic study of the differential stress response between diploid and triploid eastern oyster Crassostrea virginica, and its potential involvement in triploid | Extension to<br>Closeout | 09/12/2023        | Submitted to Agency  |
|                |      |                        |                                                                                                    | Ca                       | ncel Initiate a N | lew Revision Request |